# Ergänzung

# zum

# XAir Handbuch

# Version 2.00

Beschreibung der zusätzlichen Funktionen der Firmware Version 3.00 und des neuen XAir Managers Version 2.06

Copyright 2002 BinTec Communications AG, alle Rechte vorbehalten

Version 1.0 Juni 2002

# Übersicht der Änderungen

Diese Ergänzung zum XAir Handbuch erläutert die Änderungen zwischen der Firmware 2.73 und der Firmware 3.00 der XAir Access Points. Im Rahmen dieses neuen Releases wurden ebenfalls folgende weitere Änderungen vorgenommen:

- XAir Manager Release 2.06
- XAir PC-Cards Release 8.10

Das Firmware Release 3.00 beinhaltet vor allem Weiterentwicklungen im Bereich der **Sicherheitseigenschaften** der WLAN Produktfamilie XAir.

Folgende Neuerungen wurden implementiert:

#### • WEPplus

Bestimmte Werte für die unverschlüsselt über Funk übertragenen Initialisierungsvektoren des WEP-Keys erlauben eine besonders einfache Rekonstruktion der Verschlüsselung. Dies sind die sogenannten "weak keys". Die Implementierung von WEPplus stellt sicher, dass die schwachen Initialisierungsvektoren nicht verwendet werden. Trotz der Änderung bleibt die Kompatibilität mit der IEEE 802.11b Norm erhalten.

• IEEE 802.1x und EAP

Der Standard 802.1x definiert ein vom Funk unabhängiges Authentifizierungsverfahren auf Port-Ebene. Dabei wird die Authentifizierung eines Users (nicht einer Client-Hardware) für den Zugang zum Netzwerk über die Einbindung eines Authentifizierungsservers (wie RADIUS, Kerberos oder auch propritäre Systeme) realisiert. Für die Verwendung von 802.1x in Wireless LANs bedeutet dies, dass der User eines Funkclients erst dann mit einem Access Point kommunizieren kann und Zugang zum Netzwerk erhält, wenn der Access Point diesen User an einem Authentifizierungsserver im Netzwerk verifiziert hat. Voraussetztung für das Verfahren ist, dass sowohl das Betriebssystem des Clients als auch der Authentifizierungsserver das in 802.1x definierte Protokoll EAP (Extensive Authentication Protocol) unterstützen. Von Seiten des Clients unterstützt derzeit nur das Betriebssystem WinXP dieses Protokoll. Für andere Betriebssysteme gibt es sogenannte "Supplicant"- Software, die EAP ermöglichen.

Weitere Neuerungen sind:

- Einstellbarkeit von Robustheit gegen Mikrowellenöfen
- Empfangsempfindlichkeit der XAir Access Point
- Load Balancing

## Inhaltsverzeichnis

| ÜBER                                                                                                    | SICHT DER ÄNDERUNGEN                                                                                                    | 2                                                                 |
|----------------------------------------------------------------------------------------------------|----------------------------------------------------------------------------------------------------|-------------------------------------------------------------------|
| INHAL                                                                                                    | TSVERZEICHNIS                                                                                                    | 3                                                                 |
| 8                                                                                                    | XAIR MANAGER VERSION 2.06                                                                                                    | 4                                                                 |
| 8.1<br>8.2<br>8.2.1<br>8.2.2<br>8.2.3<br>8.2.4<br>8.3<br>8.3.1<br>8.3.2<br>8.3.3<br>8.3.4<br>8.3.5<br>8.3.6<br>8.3.7<br>8.3.8 | MULTICAST-SCHNITTSTELLE FESTLEGEN         DIE OBERFLÄCHE DES BINTEC XAIR MANAGERS         Das Hauptfenster         Die Menüleiste         Die Werkzeugleiste         Die Statusleiste         FUNKTIONEN DES BINTEC XAIR MANAGERS         Suche nach verfügbaren XAirs         Manuelle Bearbeitung der Einträge         Die Basiskonfiguration         Paβwort angeben         Starten einer Telnet-Verbindung         Starten einer Web-Verbindung         Durchführen eines Upgrades der Firmware         XAir auf Werkseinstellungen zurücksetzen | 5<br>6<br>6<br>6<br>7<br>7<br>7<br>7<br>9<br>10<br>11<br>11<br>14 |
| 8.3.9<br>8.3.10                                                                                                    | XAir rebooten<br>BinTec XAir Manager beenden                                                                                                    | . 15<br>15                                                        |
| 9.4.2                                                                                                    | DAS CONFIG-UNTERMENÜ PORTS                                                                                                    | .16                                                               |
| CONFIC<br>CONFIC<br>CONFIC<br>CONFIC<br>CONFIC                                                                                | G ➡ PORTS ➡ <funk-port><br/>G ➡ PORTS ➡ <funk-port> ➡ EXTENDED ➡ ENCAPSULATION<br/>G ➡ PORTS ➡ <funk-port> ➡ EXTENDED ➡ ENCAPSULATION ➡ CUSTOMIZED ➡ TRANSMIT<br/>G ➡ PORTS ➡ <funk-port> ➡ EXTENDED ➡ ENCAPSULATION ➡ CUSTOMIZE ➡ RECEIVE<br/>G ➡ PORTS ➡ <bridge-port></bridge-port></funk-port></funk-port></funk-port></funk-port>                                                                                                    | 16<br>19<br>19<br>20<br>20                                        |
| 9.5.3 E                                                                                                    | DAS CONTROL-UNTERMENÜ SECURITY                                                                                                    | .21                                                               |
| Contr<br>Contr<br>Contr<br>Contr                                                                                              | OL ➡ SECURITY ➡ USER INFO<br>OL ➡ SECURITY ➡ USER INFO ➡ SHOW<br>OL ➡ SECURITY ➡ USER INFO ➡ EDIT<br>OL ➡ SECURITY ➡ AUTHENTICATE                                                                                                    | 21<br>21<br>21<br>21                                              |
| ANHA                                                                                                    | NG: ÄNDERUNGEN DER BEZEICHNUNG EINZELNER MENÜ-PUNKTE                                                                                                    | . 25                                                              |
| STATUS<br>CONFIC<br>CONTR<br>REFRES                                                                                           | S<br>3<br>OL<br>Sh, Help und Exit                                                                                                    | 25<br>25<br>27<br>27                                              |

### 8 XAir Manager Version 2.06

In diesem Kapitel werden die zusätzlichen Einstellungsmöglichkeiten des BinTec XAir Managers Version 2.06 beschrieben, die über die Basiskonfiguration hinausgehen (siehe Installationshandbuch im Kapitel Basiskonfiguration im Dokument Los Geht's / Getting Started).

Es ersetzt das Kapitel 8 des XAir Handbuchs Version 2.0

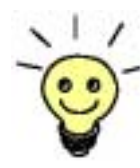

Den BinTec XAir Manager starten Sie mit einem Doppelklick auf die Datei xairm.exe.

Unter der Basiskonfiguration werden folgende Einstellungen zusammengefaßt:

- Name eingeben
- Netzmaske eingeben
- Standard Gateway eingeben Weitere Konfigurationen, die über den BinTec XAir Manager vorgenommen werden können, sind:
- Telnet-Verbindung starten
- Web-Verbindung starten
- Firmware-Upgrade durchführen
- Reboot-Vorgang durchführen
- XAir Access Point auf Werkseinstellungen zurücksetzen

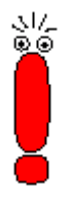

Der PC mit einem Windows-Betriebssystem, über den Sie Ihren XAir Access Point konfigurieren möchten, muß sich im gleichen Netzwerk wie der zu konfigurierende XAir Access Point befinden.

#### Hinweis zum Arbeiten mit dem BinTec XAir Manager:

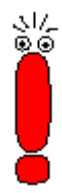

- Der Rechner muß einen funktionierenden und sinnvoll konfigurierten TCP/IP-Stack haben.
- Alle Einstellungen über den XAir Manager sind auch über einen Router hinweg möglich.
- Die Suchfunktion beschränkt sich auf das Subnetz des PCs, auf dem sich der XAir Manager befindet, falls der Router Multicasts nicht weiterleitet.
- Der XAir Access Point kann bei neueren Firmwareversionen nur über ein Paßwort konfiguriert werden. Aus Sicherheitsgründen sollten Sie schnellstmöglich die voreingestellten Paßwörter ändern.
- Falls Ihr Rechner über mehrere Netzwerkschnittstellen verfügt, können Sie eine bestimmte Multicast-Schnittstelle (Router oder Switch) im BinTec XAir Manager einstellen (Siehe Kapitel 1), über die XAirs gesucht werden sollen.

#### 8.1 Multicast-Schnittstelle festlegen

Falls der PC auf dem der BinTec XAir Manager installiert ist, mehrere Netzwerkschnittstellen besitzt, kann eine Schnittstelle als Multicast-Schnittstelle festgelegt werden. Über diese Schnittstelle wird nach XAirs gesucht.

Gehen Sie folgendermaßen vor, um eine Multicast-Schnittstelle (Router oder Switch) manuell zu bestimmen:

➢ Wählen Sie Extras ➡ Optionen

Folgendes Dialogfenster öffnet sich:

| 0 | )ptions                                                         |                   | × |
|---|-----------------------------------------------------------------|-------------------|---|
|   | Einstellungen zur Suche<br>Netzwerkschnittstelle <b>0.0.0.0</b> |                   |   |
|   | Ermitteln von Produktname und Vers                              | sion des Gerätes. |   |
|   | Automatische Suche einschalten                                  |                   |   |
|   | Suche alle 🛛 🗧 Sekunden wi                                      | ederholen         |   |
|   | Suche nach 🧧 🗧 Sekunden ab                                      | brechen.          |   |
|   |                                                                 |                   |   |
|   | ОК                                                              | Cancel            |   |

Bild 8-1: Eingabe der IP-Adresse für den Multicast-Router (-Switch)

Tragen Sie die IP-Adresse der gewünschten Multicast-Schnittstelle (Router oder Switch) ein und bestätigen Sie mit OK. Ist die Multicast-Schnittstelle 0.0.0.0 definiert, wird über alle Netzwerkschnittstellen des PCs gesucht.

#### 8.2 Die Oberfläche des BinTec XAir Managers

Die Oberfläche des BinTec XAir Managers besteht aus vier Komponenten, die im folgenden näher erläutert werden:

| f | 🗑 BinTec XAir Manager 📃 🗖 🗙   |                                |            |         |  |              |                                  |
|---|-------------------------------|--------------------------------|------------|---------|--|--------------|----------------------------------|
|   | <u>D</u> atei <u>A</u> nsicht | <ul> <li>Menüleiste</li> </ul> |            |         |  |              |                                  |
| E | MAC-Adresse                   | Name                           | IP-Adresse | Zustand |  |              |                                  |
|   |                               |                                |            |         |  |              | <ul> <li>Hauptfenster</li> </ul> |
| l |                               |                                |            |         |  |              |                                  |
| L |                               |                                |            |         |  |              |                                  |
| L |                               |                                |            |         |  |              |                                  |
| l |                               |                                |            |         |  |              |                                  |
| Î | Suchen                        | Einstellen                     |            |         |  |              | - Werkzeugleiste                 |
| E | 3ereit                        |                                |            |         |  | 0 XAir(s) // | <ul> <li>Statusleiste</li> </ul> |

Bild 8-2: Die Oberfläche des BinTec XAir Managers

#### 8.2.1 Das Hauptfenster

Beim Start des BinTec XAir Managers über die BinTec xairm.exe ist das Hauptfenster zunächst leer. Es ist tabellenförmig angelegt und gliedert sich in die Spalten **MAC-Adresse**, **Name**, **IP-Adresse** und **Zustand**. Je nach Einstellung enthält es auch die **Spalten Fw Ver** und **Produktname**. Sobald XAirs im Netz gesucht und erkannt wurden, finden sich in diesen Spalten die entsprechenden Daten zum jeweiligen Gerät.

#### 8.2.2 Die Menüleiste

Das Menü befindet sich am oberen Rand des BinTec XAir Managers und enthält die Menüpunkte **Datei**, **Ansicht**, **Konfiguration**, **Extras** und **Hilfe** mit jeweils bis zu fünf Unterpunkten.

#### 8.2.3 Die Werkzeugleiste

Die Werkzeugleiste, welche sich direkt unterhalb des Hauptfensters befindet erlaubt den schnellen Zugriff auf die zwei wichtigsten Funktionen des XAir Managers, **Suchen** und **Einstellen**. Diese beiden Funktionen, die auch über das Menü anwählbar sind, werden im folgenden noch genauer erläutert (Siehe auch Kapitel 8.3.1 und Kapitel 8.3.3). Gehen Sie Folgendermaßen vor, um die Werkzeugleiste ein- bzw. auszublenden:

➢ Wählen Sie Ansicht ➡ Tool Bar

#### 8.2.4 Die Statusleiste

Die Statusleiste am unteren Rand des Fensters zeigt Ihnen den Status des XAir Managers an. Wenn sich der Mauszeiger auf einem Menüpunkt befindet, der eine Funktion aufruft (wie z.B. Suchen), wird die Funktion dieses Menüpunktes ebenfalls in der Statusleiste angezeigt. Gehen Sie folgendermaßen vor, um die Statusleiste ein- bzw. auszublenden:

➢ Wählen Sie Ansicht ➡ Status Bar

#### 8.3 Funktionen des BinTec XAir Managers

Dieses Kapitel beschreibt:

- Suche nach verfügbaren XAirs
- Manuelle Bearbeitung der Einträge
- Die Basiskonfiguration
- Paßwort angeben
- Starten einer Telnet-Verbindung
- Starten einer Web-Verbindung
- Durchführen eines Upgrades der Firmware
- XAir auf Werkseinstellungen zurücksetzen
- XAir rebooten
- BinTec XAir Manager beenden

#### 8.3.1 Suche nach verfügbaren XAirs

Die Suchoptionen können über den Menüpunkt Extras > Optionen eingestellt werden.

| 0 | ptions                                           | ×                               |
|---|--------------------------------------------------|---------------------------------|
|   | Einstellungen zur Suche<br>Netzwerkschnittstelle | 0.0.0.0                         |
|   | 🔽 Ermitteln von Produ                            | ktname und Version des Gerätes. |
|   | 🗖 Automatische Such                              | e einschalten                   |
|   | Suche alle 60 💌                                  | Sekunden wiederholen            |
|   | Suche nach 🏾 5 📑                                 | Sekunden abbrechen.             |
|   |                                                  |                                 |
|   | OK                                               | Cancel                          |

Bild 8-3: Auswahlfenster Optionen

Sie können sich im Hauptfenster die Information über Produktname und Version des Gerätes anzeigen lassen, wenn Sie das entsprechende Kontrollkästchen aktivieren.

Falls Sie die Suchfunktion automatisch wiederholen lassen möchten, aktivieren Sie das entsprechende Kontrollkästchen. In dem Feld darunter können Sie Werte von 10 bis 60 Sekunden eintragen. Nach Ablauf dieser Zeit sucht der XAir Manager automatisch erneut. Sie können nach einer festgelegten Zeit die Suche abbrechen lassen, z.B. kann man in kleinen Netzen mit wenigen XAirs diese Zeit auf 1 Sekunde reduzieren. Der Maximalwert beträgt 10 Sekunden.

Nachdem Sie alle Einstellungen vorgenommen haben klicken Sie auf **OK** um die Einstellungen zu übernehmen.

Die Funktion **Suchen** kann sowohl über den Menüpunkt **Datei → Suchen** als auch direkt über die Schaltfläche **Suchen** auf der Werkzeugleiste aufgerufen werden.

Der BinTec XAir Manager erkennt daraufhin automatisch im Netz installierte XAirs und zeigt sie im Hauptfenster mit den zugehörigen Netzwerkparametern (**MAC-Adresse**, **Name**, **IP-Adresse**) an. Je nach Einstellung der Optionen werden auch die Firmware-Version (**Fw Ver**) und der **Produktname** angezeigt.

| 🐻 Bin                                                                            | 🗑 BinTec XAir Manager 📃 🗖 🗙 |      |         |            |         |        |             |        |
|----------------------------------------------------------------------------------|-----------------------------|------|---------|------------|---------|--------|-------------|--------|
| <u>D</u> atei <u>A</u> nsicht <u>K</u> onfiguration <u>E</u> xtras <u>H</u> ilfe |                             |      |         |            |         |        |             |        |
| MAC                                                                              | Adresse                     |      | Name    | IP-Adresse | Zustand | Fw Ver | Produktname |        |
|                                                                                  |                             |      |         |            |         |        |             |        |
|                                                                                  |                             |      |         |            |         |        |             |        |
|                                                                                  |                             |      |         |            |         |        |             |        |
|                                                                                  |                             |      |         |            |         |        |             |        |
|                                                                                  |                             |      |         |            |         |        |             |        |
|                                                                                  |                             |      |         |            |         |        |             |        |
|                                                                                  |                             |      |         |            |         |        |             |        |
| J<br>Su                                                                          | chen                        | Eins | stellen |            |         |        |             |        |
|                                                                                  |                             |      |         |            |         |        |             |        |
| Bereit                                                                           |                             |      |         |            |         |        | 0 XAir(;    | s] //. |

Bild 8-4: Gefundene XAirs

Die Einträge in der Spalte Zustand bedeuten:

- gefunden = vom BinTec XAir Manager gefunden,
- vom Benutzer = manueller Eintrag und
- nicht gefunden = XAir wird beim erneuten Suchen nicht gefunden.

#### 8.3.2 Manuelle Bearbeitung der Einträge

Unter dem Menüpunkt Datei ➡ Editieren stehen die Funktionen XAir hinzufügen, XAir löschen und Alle löschen zur Auswahl:

| 🐨 BinTec XAi      | ir Manager              |               |        |             | _ 🗆 🗡   |
|-------------------|-------------------------|---------------|--------|-------------|---------|
| Datei Ansicht     | Konfiguration Extras    | <u>H</u> ilfe |        |             |         |
| <u>S</u> uchen F5 | Name IP-Adresse         | Zustand       | Fw Ver | Produktname |         |
| <u>E</u> ditieren | XAir <u>h</u> inzufügen |               |        |             |         |
| <u>B</u> eenden   | XAir Jöschen            |               |        |             |         |
|                   | <u>A</u> lle löschen    |               |        |             |         |
|                   |                         |               |        |             |         |
|                   |                         |               |        |             |         |
|                   |                         |               |        |             |         |
|                   |                         |               |        |             |         |
|                   |                         |               |        |             |         |
| I                 |                         |               |        |             |         |
| Suchen            | Einstellen              |               |        |             |         |
|                   |                         |               |        | 0 XAir(     | [s] //. |

Bild 8-5: Das Untermenü Editieren

#### Manuelles Hinzufügen eines XAirs

| $\triangleright$ | Wählen Sie Datei   Editieren  XAir hinzufügen |
|------------------|-----------------------------------------------|
| -                |                                               |

Es öffnet sich ein Dialogfenster, in welchem Sie die IP-Adresse des hinzuzufügenden XAir eintragen:

| H | inzu  | füger  | 1  |   |      |    |       |      | × |
|---|-------|--------|----|---|------|----|-------|------|---|
|   | -lp A | Adress | e- |   | <br> |    |       |      | _ |
|   |       |        |    |   |      |    |       | _    |   |
|   |       | 0      |    | 0 | 0    |    | 0     |      |   |
|   | '     |        |    |   |      |    |       |      |   |
|   |       |        |    |   | <br> |    |       |      |   |
|   |       |        |    | _ |      |    |       |      |   |
|   |       | OK     |    |   |      | Ał | obrea | chen |   |
|   |       | _      |    | - |      | _  | _     | _    | _ |

Bild 8-6: IP-Adresse von XAir eintragen

Bestätigen Sie die Eingabe, indem Sie auf die Schaltfläche OK klicken. Der manuell eingetragene XAir wird gesucht und erscheint, wenn er gefunden wurde, in der Liste im Hauptfenster.

#### Löschen eines manuell eingetragenen oder nicht gefundenen XAirs

Manuell hinzugefügte XAirs (**Zustand** vom Benutzer) und XAirs, die als nicht gefunden markiert sind, können Sie folgendermaßen wieder aus der Liste löschen:

- > Markieren Sie die MAC-Adresse des zu entfernenden Eintrags.
- ➢ Wählen Sie Datei ➡ Editieren ➡ XAir löschen, alternativ können Sie auch die "Del" bzw. "Entf" Taste verwenden.

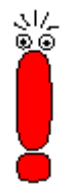

Einträge, die mit der Funktion Suchen automatisch erstellt wurden, können auf diese Weise nicht gelöscht werden.

#### Löschen aller nicht gefundenen XAirs

Um alle Einträge, die als nicht gefunden markiert sind, gleichzeitig aus der Liste im Hauptfenster zu entfernen, gehen Sie folgendermaßen vor:

➢ Wählen Sie Datei ➡ Editieren ➡ Alle löschen.

#### 8.3.3 Die Basiskonfiguration

Um einen XAir zu konfigurieren, markieren Sie den entsprechenden Eintrag im Hauptfenster, geben Sie das Paßwort ein (Konfiguration **→** Kennwort) und wählen Sie entweder

Konfiguration ➡ IP-Einstellungen oder betätigen Sie die Schaltfläche Einstellen... in der Werkzeugleiste.

Details zur Durchführung der Basiskonfiguration finden Sie im Kapitel "Die Basiskonfiguration" im Dokument Los Geht's / Getting Started.

#### 8.3.4 Paßwort angeben

Das Paßwort wird benötigt, damit die folgenden Einstellungen des BinTec XAir Managers genutzt werden können:

- Firmware Upgrade
- Reboot
- Reset
- Setup

Um das Paßwort anzugeben, gehen Sie wie folgt vor:

➢ Markieren Sie den XAir in der Liste und wählen Sie Konfiguration ➡ Kennwort.

| Kennwort                                                                                                    | ×                     |  |  |  |  |  |  |
|----------------------------------------------------------------------------------------------------|-----------------------|--|--|--|--|--|--|
| Bitte geben sie ein Kennwort für den XAir an.<br>Falls "gilt für alle" markiert ist, werden alle<br>gefundenen XAirs mit diesem Kennwort<br>angesprochen. |                       |  |  |  |  |  |  |
| Kennwort:                                                                                                    |                       |  |  |  |  |  |  |
|                                                                                                    | 🔽 Gilt für alle XAirs |  |  |  |  |  |  |
|                                                                                                    | OK Abbrechen          |  |  |  |  |  |  |

Bild 8-7: Kennworteingabe

- Geben Sie das Paßwort f
  ür die Benutzerebene "Admin" ein und best
  ätigen Sie mit OK. Das werkseitig eingestellte Pa
  ßwort f
  ür die Benutzerebene "Admin" ist admin.
- Ist das Funktionsfeld Gilt für alle XAir aktiviert, wird das Paßwort für alle anderen XAirs mit verwendet. Wird der BinTec XAir Manager beendet, muß nach einem Neustart des BinTec XAir Managers das Paßwort erneut eingegeben werden.

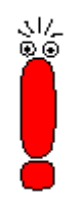

Soweit noch nicht geschehen, sollten Sie umgehend die Paßwörter der drei Benutzerebenen "Admin", "User" und "View" ändern, um unbefugten Zugriff zu verhindern. Die Paßwörter können Sie in der Benutzeroberfläche des XAirs im **Menü Control ➡ Security ➡ UserLevel ➡ Edit** ändern (siehe XAir Benutzerhandbuch Version 2.0, Kapitel 7.1, Seite 20).

#### 8.3.5 Starten einer Telnet-Verbindung

Gehen Sie folgendermaßen vor, um eine Telnet-Verbindung zu starten:

- Markieren Sie den XAir im Hauptfenster, auf den Sie über Telnet zugreifen wollen.
- ➢ Wählen Sie Konfiguration ➡ Erweitert ➡ Telnet.
- In einem neuen Dialogfenster wird nun ein Terminal emuliert.
- Wählen Sie im neuen Dialogfenster Terminal Einstellungen.

Folgendes Fenster öffnet sich:

| Terminal-Einstellungen                                                 |                                   | ×               |
|------------------------------------------------------------------------|-----------------------------------|-----------------|
| Terminal-Optionen<br>Lokales Echo<br>Blinkender Cursor<br>Block-Cursor | Emulation<br>VT-52<br>VT-100/ANSI | OK<br>Abbrechen |
| └ VT100-Pfeile                                                         | <u>S</u> chriftart                | Hilfe           |
| Puffergröße: 25                                                        | Hintergrund <u>f</u> arbe         |                 |

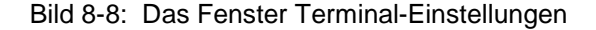

- Um die volle Funktionsfähigkeit des Terminals zu nutzen, achten Sie darauf, daß
  - im Bereich Emulation das Optionsfeld VT-100/ANSI aktiviert ist,
  - die **Puffergröße** für eine optimale Darstellung auf mindestens 25 eingestellt ist.

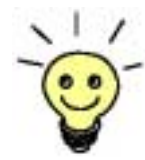

Über die Schaltflächen **Schriftart** und **Hintergrundfarbe** können Sie gegebenenfalls die Oberflächengestaltung des Terminal-Fensters Ihren Wünschen anpassen.

Detaillierte Informationen zu den verschiedenen Einstellungsmöglichkeiten erhalten Sie über die Schaltfläche Hilfe im rechten Fensterbereich.

> Haben Sie alle Einstellungen abgeschlossen, bestätigen Sie mit **OK**.

#### 8.3.6 Starten einer Web-Verbindung

Gehen Sie folgendermaßen vor, um eine Web-Verbindung zu starten:

- Markieren Sie den XAir im Hauptfenster, auf den Sie über eine Web-Verbindung (Web-Benutzeroberfläche) zugreifen wollen.
- ➢ Wählen Sie Konfiguration ➡ Erweitert ➡ Web. Die Web-Benutzeroberfläche des XAir wird gestartet.
- Klicken Sie auf die Grafik.

Es erscheint ein Dialog zur Eingabe von Benutzername und Paßwort.

Zu Benutzernamen und Paßwörtern beachten Sie bitte unbedingt die Beschreibung in Benutzerhandbuch XAir Version 2.0, Kapitel 7.1, Seite 20.

Geben Sie Benutzername und Kennwort ein. Der Benutzername entspricht dabei der Benutzerebene, auf die Sie zugreifen wollen, und das Paßwort dem entsprechenden Paßwort.

Bestätigen Sie die Eingaben mit OK. Das Konfigurationsmenü der Web-Benutzeroberfläche öffnet sich.

Eine ausführliche Beschreibung der Web-Benutzeroberfläche und den Aufruf der Web-Benutzeroberfläche von einem Browser aus finden Sie in Benutzerhandbuch XAir Version 2.0, Kapitel 10, Seite 113.

#### 8.3.7 Durchführen eines Upgrades der Firmware

Die aktuelle Firmware für XAir finden Sie im Download-Bereich für XAir auf BinTecs Website unter www.bintec.de. Dort finden Sie auch die aktuelle Version des BinTec XAir Managers. Benutzen Sie zum Upgrade der Firmware von XAir immer die aktuellste Version des BinTec XAir Managers und beachten Sie die Hinweise in den entsprechenden Release Notes.

517

Beachten Sie, daß ein Upgrade der Firmware zur Folge haben kann, daß Ihr XAir nach dem Upgrade auf die Werkseinstellungen zurückgesetzt werden muß. Das bedeutet, daß die aktuelle Konfiguration verloren geht und das Gerät nach dem Upgrade neu konfiguriert werden muß.

Beim Upgrade der Firmware für XAir wird immer gleichzeitig ein Update von Monitor, Firmware und Bootloader durchgeführt. Die Upgrade-Dateien besitzen die Dateiendung ".afw".

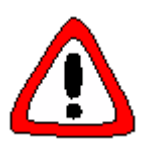

#### Achtung!

Während des Upgrades von XAir darf XAir nicht ausgeschaltet werden. Die Datenverbindung darf nicht unterbrochen werden. Die Software von XAir wird sonst zerstört und Sie müssen das Gerät zum Hersteller einschicken.

Schalten Sie XAir während des Upgrades nicht aus und unterbrechen Sie nicht die Datenverbindung.

Gehen Sie folgendermaßen vor, um ein Upgrade der Firmware vorzunehmen:

Stellen Sie vor Beginn des Upgrades sicher, daß die neue Version der Firmware (Datei mit Endung \*.afw) auf der Festplatte Ihres PC oder einem anderen Speichermedium vorliegt.

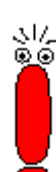

- Markieren Sie im Hauptfenster des BinTec XAir Managers den XAir, für den Sie ein Upgrade durchführen wollen.
- Geben Sie unter Konfiguration Kennwort Benutzernamen und Paßwort für die Benutzerebene "Admin" ein, wenn dies noch nicht erfolgt ist. Nur dann ist ein Upgrade möglich.
- ➤ Wählen Sie Konfiguration ➡ Firmware laden....

Folgendes Fenster öffnet sich:

| Firmware Upgrade                                |                                                               |
|-------------------------------------------------|---------------------------------------------------------------|
| – Aktuelle Firmware –                           |                                                               |
| Name<br>Version<br>Flash Datum<br>Release Datum | Seminarraum<br>2.73<br>12 Apr 2002 14:27<br>06 Dec 2001 16:39 |
| _ Image Datei                                   |                                                               |
| Name                                            |                                                               |
| Version 0.                                      | 00                                                            |
| Release Datum                                   |                                                               |
| Ir                                              | nage Datei öffnen                                             |
| - Status                                        |                                                               |
|                                                 |                                                               |
|                                                 |                                                               |
|                                                 |                                                               |
|                                                 |                                                               |
|                                                 |                                                               |
|                                                 | Exit                                                          |
|                                                 |                                                               |

Bild 8-9: Das Fenster Firmware Upgrade

> Betätigen Sie die Schaltfläche Image Datei öffnen....

| Folgendes Fenster öffnet sich: |                  |  |            |   |                 |  |  |
|--------------------------------|------------------|--|------------|---|-----------------|--|--|
| Öffnen                         |                  |  |            |   | ? ×             |  |  |
| <u>S</u> uchen in:             | 🔁 Firmware       |  | <b>•</b> 🖻 | Ċ |                 |  |  |
| 🛛 🙍 xair-v2_38                 | .afw             |  |            |   |                 |  |  |
| 🛛 🖻 xair-v2_73                 | .afw             |  |            |   |                 |  |  |
| xair-v3_00                     | .afw             |  |            |   |                 |  |  |
|                                |                  |  |            |   |                 |  |  |
|                                |                  |  |            |   |                 |  |  |
|                                |                  |  |            |   |                 |  |  |
|                                |                  |  |            |   |                 |  |  |
| Datei <u>n</u> ame:            | xair-v3_00.afw   |  |            |   | Ö <u>f</u> fnen |  |  |
| Datei <u>t</u> yp:             | Firmware (*.afw) |  | •          | A | Abbrechen       |  |  |
|                                |                  |  |            |   |                 |  |  |

Bild 8-10: Die Firmware-Upgrade-Datei wählen

- Wählen Sie die Datei aus, welche die neue Firmware enthält. Dies ist in unserem Beispiel die Datei xair-v3\_00.afw.
- > Klicken Sie auf die Schaltfläche Öffnen.

Im Kontrollfenster wird nun im Bereich **Image Datei** automatisch der Pfad für die Firmware aktualisiert. Der BinTec XAir Manager prüft außerdem, ob ein Upgrade möglich und sinnvoll ist:

| Firmware Upgrade    | Firmware Upgrade           |  |  |
|---------------------|----------------------------|--|--|
| – Aktuelle Firmware |                            |  |  |
| Name                | Seminarraum                |  |  |
| Version             | 2.73                       |  |  |
| Flash Datum         | 19 Jun 2002 15:22          |  |  |
| Release Datum       | 06 Dec 2001 16:39          |  |  |
| ~~~~~~              |                            |  |  |
| In                  | nage Datei downloaden      |  |  |
|                     |                            |  |  |
| _ Image Datei —     |                            |  |  |
| Name                | D:\Firmware\xair-v3_00.afw |  |  |
| Version             | 3.00                       |  |  |
| Release Datum       | 05 Apr 2002 19:40          |  |  |
|                     |                            |  |  |
|                     |                            |  |  |
|                     |                            |  |  |
| _ Status            |                            |  |  |
|                     |                            |  |  |
|                     |                            |  |  |
|                     |                            |  |  |
|                     |                            |  |  |
|                     |                            |  |  |
| Exit                |                            |  |  |
|                     |                            |  |  |

Bild 8-11: Das Fenster Firmware Upgrade mit gewählter Firmware

Klicken Sie die Schaltfläche Image Datei downloaden..... Das Upgrade der Firmware wird durchgeführt.

Im Bereich Status werden ein Fortschrittsbalken und der aktuelle Vorgang angezeigt:

| - Sta | lus                                          |
|-------|----------------------------------------------|
| L     |                                              |
| XA    | ir schreibt die Firmware in den Flash 1 secs |
|       |                                              |
|       |                                              |

| - Status                                      |  |
|-----------------------------------------------|--|
| Jidius                                        |  |
|                                               |  |
|                                               |  |
|                                               |  |
|                                               |  |
|                                               |  |
| Der Elsebuergeng untride unm VAir erfelgreich |  |
| Der Hashvorgang wurde vom Akir enorgieren     |  |
| durchaeführtl                                 |  |
| darongoranie                                  |  |
|                                               |  |
|                                               |  |

Bild 8-12: Statusfenster des Upgrade-Vorgangs

Nach erfolgreicher Beendigung des Upgrades der Firmware erscheint folgendes Dialogfenster:

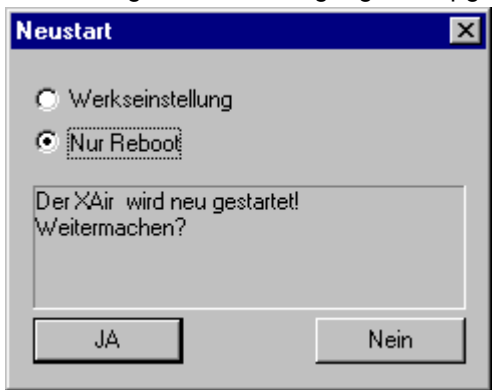

Bild 8-13: Bestätigung Neustart

In diesem Dialogfeld schlägt der BinTec XAir Manager immer bereits die notwendige Option vor: Das Optionsfeld **Nur Reboot**, um den XAir nur neu zu starten oder das Optionsfeld **Werkseinstellung**, um XAir neu zu starten und ihn gleichzeitig auf die Werkseinstellungen zurückzusetzen.

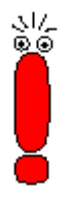

Wenn der BinTec XAir Manager hier das Optionsfeld **Werkseinstellung** markiert hat, sollten Sie die Einstellung nicht auf **Nur Reboot** ändern, da Ihre Konfiguration dann nicht mehr funktionsfähig ist. In diesem Fall ist es notwendig, nach dem Upgrade der Firmware den XAir neu zu konfigurieren.

Schlägt der BinTec XAir Manager hier das Optionsfeld **Nur Reboot** vor, können Sie bei Bedarf auch das Optionsfeld **Werkseinstellung** wählen.

Bestätigen Sie mit JA, um XAir neu zu starten bzw. um XAir neu zu starten und in gleichzeitig auf die Werkseinstellungen zurückzusetzen.

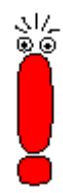

Ist das Optionsfeld **Nur Reboot** markiert, wird auch bei Klicken der Schaltfläche **Nein** ein Reboot durchgeführt.

Der Reboot des XAir (ca. 20 Sekunden) wird Ihnen nicht auf dem Bildschirm Ihres Computers angezeigt. Sie können jedoch anhand der LEDs des XAir die Funkaktivität, den Funkstatus und die Ethernetaktivität überprüfen (siehe XAir Handbuch Version 2.0, Kapitel 12.3, Seite 173).

Kontrollieren Sie abschließend die Funktionsfähigkeit des XAir, indem Sie über den BinTec XAir Manager z. B. nach im Netz installierten XAirs suchen.

#### 8.3.8 XAir auf Werkseinstellungen zurücksetzen

Gehen Sie folgendermaßen vor, um die bereits durchgeführte Konfiguration zu verwerfen und XAir auf die Werkseinstellungen zurückzusetzen:

Wählen Sie Konfiguration Werkseinstellung. XAir wird auf die Werkseinstellungen zurückgesetzt. Dabei wird automatisch ein Neustart durchgeführt.

Die folgenden Einstellungen werden bei einem Zurücksetzen auf die Werkseinstellungen nicht zurückgesetzt:

- IP-Adresse
- Subnet Mask
- Gateway
- Access-Point-Name
- Paßwörter

#### 8.3.9 XAir rebooten

Gehen Sie folgendermaßen vor, um einen Neustart des XAirs zu veranlassen:

➢ Wählen Sie Konfiguration ➡ Reboot aus. XAir wird neu gestartet.

#### 8.3.10 BinTec XAir Manager beenden

Gehen Sie folgendermaßen vor, um den BinTec XAir Manager zu schließen:

➢ Wählen Sie Datei ➡ Beenden. Das Programm wird geschlossen.

## 9.4.2 Das Config-Untermenü PORTS

Dieses Kapitel ersetzt das Kapitel 9.4.2 im XAir Handbuch Version 2.0. Im Menü **Config ➡ Ports** können Sie die einzelnen aktiven Ports konfigurieren. Die Ethernetschnittstelle erreicht man unter **Config ➡ Ports ➡ Port <Ethernet-Port>.** 

| XAIR Multi2 - V3.00                                                 | XAir Access Po<br>Config Ports ethl        | int by BinTec Communications AG<br>test2 |  |
|---------------------------------------------------------------------|--------------------------------------------|------------------------------------------|--|
| Command                                                             | 1                                          | Parameters                               |  |
| 1 - <mark>Interface</mark><br>2 - Auto neg mode<br>3 - Actual value | [ le0 ]<br>[ enabled ]<br>[ 100BaseTX_FD ] | interface name                           |  |
| Interface assignment for this port.                                 |                                            |                                          |  |
| Enter a number or name<br>18:10:46[admin]>                          | e, "=" main menu, []                       | ESC] previous menu.                      |  |

Bild 9-14:Das Menü Config - Ports - Port < Ethernet-Port>

| option                        | Bedeutung                                                                                                    |
|-------------------------------|----------------------------------------------------------------------------------------------------|
| Interface Ú                   | Über diese Option kann eine Schnittstelle zugewiesen werden.                                                                                                    |
| Auto neg mode S<br>tt<br>F    | Mit dieser Funktion läßt sich der Auto-Negotiation Mode ein- bzw. aus-<br>schalten ( <i>enabled/disabled</i> ). Standardmäßig ist der Modus eingeschal-<br>tet. Falls Sie z. B. die Geschwindigkeit und den Operation Mode des<br>Ports manuell einstellen möchten, müssen Sie den <b>Auto neg mode</b><br>hier auf <i>disabled</i> setzen. |
| CurrentValue H<br>N<br>V<br>F | Hier werden Ihnen die aktuelle Geschwindigkeit sowie der Duplex-<br>Modus des Ports angezeigt. Der angegebene Wert kann nur dann<br>verändert werden, wenn Sie den Auto-Negotiation Mode ausgeschaltet<br>haben.                                                                                                    |

In der folgenden Tabelle werden die im Menü verwendeten Begriffe und Optionen erläutert:

Tabelle 9-9: Die Felder von Config 
Ports 
Port < Ethernet-Port>

#### Config ➡ Ports ➡ <Funk-Port>

| XAIR Multi2 - V3.00                                                                                                    | XAir Access Po<br>Config Ports wll_a                                                          | oint :<br>ap           | by BinTec | Communications AG<br>test2 |
|----------------------------------------------------------------------------------------------------|-----------------------------------------------------------------------------------------------|------------------------|-----------|----------------------------|
| Command                                                                                                    |                                                                                               | Parame                 | ters      |                            |
| <pre>1 - Interface<br/>2 - OperatingMode<br/>3 - Actual value<br/>4 - Basic<br/>5 - WEP<br/>6 - Extended<br/>Interface assignmen</pre> | <pre>[ le0 ] [ AP ] [ bintec ] [ -&gt; ] [ -&gt; ] [ -&gt; ] [ -&gt; ] t for this port.</pre> | <br>  interf.<br> <br> | ace name  |                            |
| Enter a number or name<br>18:12:25[admin]>                                                                                             | , "=" main menu,                                                                              | [ESC] prev             | ious menu |                            |

Bild 9-15:Das Menü Config - Ports - <Funk-Port>

#### Sicherheitsfunktionen:

31/-0 0 Im Untermenü **Basic** finden Sie den Parameter **BcstSSID**, der, wenn er ausgeschaltet ist, verhindert, daß sich Clients, die den Network Name von XAir nicht kennen, an XAir anmelden können. Das Ausschalten von **BcstSSID** (*disabled*) bewirkt, daß der Network Name von XAir nicht mehr gebroadcastet wird und sich dadurch auch Clients mit dem Network-Name-Eintrag *ANY*, nicht mehr an XAir anmelden können. Siehe auch Kapitel 7.3, Seite 25.

Zur Verschlüsselung steht Ihnen die Wireless Equivalent Privacy (WEP) im Untermenü **WEP** zur Verfügung.

Weiterhin bietet die BinTec Communications AG die IPSec-Verschlüsselung als Sicherheitsfunktion an. Informationen dazu finden Sie im Produktbereich für IPSec auf BinTecs Website unter www.bintec.de.

| Option        | Bedeutung                                                                                                    |
|---------------|----------------------------------------------------------------------------------------------------|
| Interface     | Über diese Option kann durch den Administrator eine Schnittstelle<br>zugewiesen werden. Auf den Benutzerebenen "User" und "View" ist<br>dieser Menüpunkt lediglich eine statische Anzeige.                                                                                                    |
| OperatingMode | <ul> <li>Unter diesem Menüpunkt können Sie auf der Benutzerebene "Admin" den gewünschten Operation Mode des Ports aus einer Liste auswählen oder manuell in den Prompt eingeben. Auf den Benutzerebenen "User" und "View" ist der Operation Mode unveränderlich. Mögliche Werte:</li> <li>AP Modus, um den Port als Access Point zu betreiben, so daß sich Clients an diesem Port anmelden können.</li> <li>Bridge Modus für eine Bridge. Siehe "Config → Ports → Port_wlx_br", XAir Benutzerhandbuch Version 2.0, Seite 134.</li> <li>D-Bridge</li> </ul>                                                                                                    |
|               | Modus für eine Double Bridge. Siehe <b>"Config ⇒ Ports ⇒</b><br><b>Port_wlx_br</b> ", XAir Benutzerhandbuch Version 2.0, Seite 134.                                                                                                    |
| Network name  | Diese Option, die eine Festlegung des Netzwerknamens erlaubt, wird nur auf der Benutzerebene "Admin" angezeigt.                                                                                                    |
| Basic         | <ul> <li>DS channel         Hier können Sie als "Admin" oder "User" die Frequenz des         Funkkanals einstellen.         </li> <li>Bcst SSID         Das Ausschalten dieser Option verhindert das Anmelden der Funk-<br/>Clients, die den NetworkName des XAirs nicht kennen.         Dieser Eintrag existiert nur auf der Benutzerebene "Admin".         Das Ausschalten von Bcst SSID bedeutet zusätzliche Sicherheit für<br/>XAir. BinTec empfiehlt, den Network name auf XAir zu<br/>konfigurieren und Bcst SSID auszuschalten. So wird der Network<br/>name nicht mehr durch XAir gebroadcastet.     </li> <li>Repeating         Ermöglicht die direkte Kommunikation zwischen Funk-Clients, die<br/>am selben XAir angemeldet sind. Ist Repeating ausgeschaltet,<br/>können die Funk-Clients, die an diesem XAir angemeldet sind,<br/>keine Daten untereinander austauschen.         Die Einstellung Repeating kann als "Admin" verändert, auf der<br/>Ebene "User" lediglich betrachtet werden und ist auf der Ebenen<br/>"View" nicht vorhanden.     </li> <li>Mcast rate         Dient zum Einstellen der Übertragungsrate für Multicast-Frames.<br/>Dieser Unterpunkt wird bei entsprechender Konfiguration auf allen<br/>Benutzerebenen angezeigt, kann aber ausschließlich auf den<br/>Ebenen "User" und "Admin" modifiziert werden.     </li> </ul> |

Die folgende Tabelle erläutert die im Menü verwendeten Optionen:

| WEP      | WEP (Wireless Equivalent Privacy) dient zur Konfiguration der Ver-<br>schlüsselung des Funkverkehrs. Diese Parameter existieren aus-<br>schließlich auf der Ebene "Admin" und können nur dort konfiguriert<br>werden. BinTec empfiehlt, sofern Sie kein VPN einsetzen, die Funktion<br>WEP zu verwenden.                                                                                                    |
|----------|----------------------------------------------------------------------------------------------------|
|          | <ul> <li>Status<br/>Aktiviert (enabled) oder deaktiviert (disabled) die Verschlüsselung.</li> </ul>                                                                                                    |
|          | <ul> <li>Key number<br/>Bestimmt den Schlüssel (1-4), mit dem die Daten beim Versenden<br/>verschlüsselt werden.</li> </ul>                                                                                                    |
|          | <ul> <li>Key 1-4 Hier werden die Schlüssel eingetragen, die XAir kennen soll. XAir kann ein Funk-Frame entschlüsseln, das mit einem ihm bekannten Schlüssel verschlüsselt wurde. Wichtig ist, daß immer der Schlüssel des entsprechenden Eintrags zur Entschlüsselung herangezogen wird. Das bedeutet, wenn der Client mit Schlüssel 3 verschlüsselt, muß bei XAir in Schlüssel 3 derselbe Wert eingetragen sein wie beim Client. Das gilt natürlich in beiden Richtungen. Der verwendete Schlüssel ist abhängig von der Länge des von Ihnen eingegebenen Keys (entspricht den Bits). Es gibt zwei Kartentypen, die bis zu 128 Bit bzw. nur bis zu 40 Bit unterstützen: Wird ein Schlüssel mit 40 Bit Breite eingegeben, wird mit 64 Bit verschlüsselt (Schlüssel + 24 Bit). Wird ein Key mit 104 Bit eingegeben, wird mit 128 Bit chiffriert. Die Eingabe der Schlüssel kann in ASCII (a-z, A-Z, 0-9) oder in hexadezimaler Schreibweise erfolgen (0x gefolgt von der entsprechenden Anzahl Hexzahlen). </li> </ul> |
|          | <ul> <li>64-Bit-Verschlüsselung</li> <li>"ABCDE" (ASCII) = "0x4142434445" (Hexadezimal)</li> </ul>                                                                                                    |
|          | <ul> <li>128-Bit-Verschlüsselung         <ul> <li>"1234567890123" (ASCII) = "0x31323334353637383930313233"<br/>(Hexadezimal)</li> <li>Gesetzte Schlüssel werden durch das Zeichen "*" dargestellt.</li> </ul> </li> </ul>                                                                                                    |
| Extended | Snezifische Finstellungen:                                                                                                    |
|          | <ul> <li>MW robustness         Dient der Übertragungssicherheit bei stark gestörten Umgebungen<br/>durch Mikrowellenöfen. Frames werden fragmentiert versendet um<br/>die Wahrscheinlichkeit einer Störung zu verringern. Diese Einstel-<br/>lung wird an alle assoziierten Clients übertragen, falls "medium<br/>distr. enabled" ist. Voraussetzung ist, dass die Clients diese<br/>Funktion unterstützen.     </li> </ul>                                                                                                    |
|          | <ul> <li>RTS threshold         Hier kann der Schwellenwert in Bytes (12346) angegeben werden, ab wann der RTS/CTS Mechanismus verwendet werden soll. Dies ist sinnvoll, wenn an einem Access Point mehrere Clients betrieben werden, die sich gegenseitig nicht in Funkreichweite befinden. Der Mechanismus kann auch immer ein bzw. ausgeschaltet werden.     </li> <li>AP distance         Mit dieser Funktion wird das Roamingverhalten des Clients ver-     </li> </ul>                                                                                                    |
|          | ändert. Je kleiner die Funkzelle eingestellt wird, um so eher roamen<br>die Clients zum nächsten XAir. Voraussetzung ist, das " <b>Medium</b><br><b>distr. enabled</b> " ist und die Clients diese Funktion unterstützen.                                                                                                    |
|          | <ul> <li>Load balanc.</li> <li>Aktivieren Sie "Load balanc.", wenn die Clients ihre XAirs dynamisch je nach Lastverteilung auswählen sollen. Der XAir sendet in diesem Fall die entsprechenden Informationen in den Probe Response und Beacon Frames.</li> </ul>                                                                                                    |

| Extended<br>(Fortsetzung) | Medium distr.     Aktivieren Sie diese Funktion, wenn Clients die oben definierten     Parameter ("MW Robustness", "RTS threshold", "AP distance",     "Load balanc.") übertragen bekommen sollen. Wenn die Clients     diese Funktion unterstützen werden deren lokalen Einstellungen     von denen des XAirs überschrieben. |
|---------------------------|----------------------------------------------------------------------------------------------------|
|                           | • Encapsulation<br>Auf diese Funktion kann nur bei entsprechender Konfiguration auf<br>der Ebene "Admin" zugegriffen werden. Dieser Menüpunkt besitzt<br>zahlreiche Untermenüs, die im folgenden detailliert erläutert<br>werden.                                                                                             |

Tabelle 9-10: Die Felder von Config ➡ Ports ➡ <Funk-Port>

#### Config ➡ Ports ➡ <Funk-Port> ➡ Extended ➡ Encapsulation

Über einen Funk-Port werden nur LLC-Frames gesendet. Alle anderen Frames müssen mit einem LLC-Header versehen werden. Der Menüpunkt **Encapsulation** ermöglicht die Konfiguration dieses Vorganges und die Art und Weise, wie die Encapsulation beim Empfang rückgängig gemacht wird.

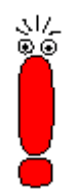

Die Funktion **Encapsulation** sollte nur von erfahrenen Administratoren verwendet werden.

Im Menü Encapsulation haben Sie zunächst die Wahl zwischen den Optionen Mode und Customize.

- Unter **Mode Default** können Sie alle bisher vorgenommenen Einstellungen bezüglich der Frame-Aufbereitung rückgängig machen und die Ausgangswerte wieder herstellen.
- Unter Customized können Sie genau festlegen, wie mit eingehenden und ausgehenden Datenpaketen verfahren werden soll:
  - Ausgehende Pakete können Sie in Config 
     → Ports 
     → <Funk-Port> 
     → Extended 
     →
     Encapsulation 
     → Customized 
     → Transmit bearbeiten.
  - Die Konfiguration f
    ür eingehende Pakete legen Sie in Config 
     → Ports 
     → Funk-Ports

     Extended 
     → Encapsulation 
     → Customized 
     → Receive fest.

# Config ➡ Ports ➡ <Funk-Port> ➡ Extended ➡ Encapsulation ➡ Customized ➡ Transmit

In der folgenden Tabelle werden die im Menü verwendeten Optionen und die daraus resultierenden Einstellungsmöglichkeiten erläutert:

| Option                | Bedeutung                                                                                                    |
|-----------------------|----------------------------------------------------------------------------------------------------|
| Encapsulation         | Wählen Sie unter dieser Option die Default Encapsulation aus, d. h.<br>stellen Sie die Norm ein, die standardmäßig als Grundlage zur<br>Übertragung von Frames ohne <b>LLC</b> -Header dienen soll. Vorgegeben<br>sind die beiden Standards <b>RFC_1042</b> und <b>IEEE_802.1H</b> , welche Sie<br>entweder aus der Liste auswählen oder direkt in den Prompt eingeben<br>können. |
| Exceptions            | Hier legen Sie fest, für welche Protokolle die <b>Default Encapsulation</b> nicht gelten soll.                                                                                                    |
|                       | Mit der Option <b>Show</b> können Sie sich alle bisher ausgeschlossenen<br>Protokolle anzeigen lassen, wobei der Wert in eckigen Klammern die<br>Anzahl dieser Protokolle angibt.                                                                                                    |
|                       | Wählen Sie <b>Add</b> , um der Ausschlußliste weitere Protokolle hinzuzu-<br>fügen (max. 10). Diese können entweder in der vorgegebenen Liste<br>selektiert oder in den Prompt eingegeben werden.                                                                                                    |
|                       | Dementsprechend können Sie unter <b>Remove</b> Protokolle von der Aus-<br>schlußliste entfernen, d. h., für diese Protokolle gilt ab diesem Punkt<br>wieder die <b>Default Encapsulation</b> .                                                                                                    |
| Tabelle 9-11. Die Fel | er von Config  Ports  CEUNK-Ports  Extended                                                                                                    |

abelle 9-11: Die Felder von Config ➡ Ports ➡ <Funk-Port> ➡ Extended Encapsulation ➡ Customize ➡ Transmit

#### Config ➡ Ports ➡ <Funk-Port> ➡ Extended ➡ Encapsulation ➡ Customize ➡ Receive

Unter diesem Menüpunkt wählen Sie zunächst die Norm, für welche Sie die beim Empfang eines Datenpaketes auszuführende Aktion definieren möchten. Standardmäßig sind hier die Spezifikationen RFC\_1042 und IEEE\_802.1H vorgegeben.

Die Untermenüs der Optionen in Tabelle 9-11sind identisch aufgebaut und werden in der folgenden Tabelle zusammengefaßt erläutert:

| Option            | Bedeutung                                                                                                    |
|-------------------|----------------------------------------------------------------------------------------------------|
| DefaultAction     | Hier können Sie festlegen, ob bei ankommenden Datenpaketen<br>standardmäßig der LLC-Header entfernt werden soll. Wählen Sie<br><b>remove</b> , um den Header entfernen zu lassen, bzw. <b>unchanged</b> , um<br>das Datenpaket unverändert zu lassen. |
| Exceptions        | Hier legen Sie fest, für welche Protokolle die <b>Default Action</b> nicht gelten soll.                                                                                                    |
|                   | Mit der Option <b>Show</b> können Sie sich alle bisher ausgeschlossenen<br>Protokolle anzeigen lassen, wobei der Wert in eckigen Klammern die<br>Anzahl dieser Protokolle angibt.                                                                     |
|                   | Wählen Sie <b>Add</b> , um der Ausschlußliste weitere Protokolle<br>hinzuzufügen (max. 10). Diese können entweder in der vorgegebenen<br>Liste selektiert oder in den Prompt eingegeben werden.                                                       |
|                   | Dementsprechend können Sie unter <b>Remove</b> Protokolle von der<br>Ausschlußliste entfernen, d. h., für diese Protokolle gilt ab diesem Punkt<br>wieder die <b>Default Action</b> .                                                                 |
| Tabelle 9-12: Die | e Felder von Config ➡ Ports ➡ <funk-port> ➡ Extended ➡ Encapsulation</funk-port>                                                                                                    |

➡ Customize ➡ Receive

#### Config ➡ Ports ➡ <Bridge-Port>

Beschreibungen der Menüs für den Bridge-Port finden Sie in XAir Handbuch Version 2.0, Kapitel 11.3.1, Seite 130 und in Kapitel 11.4.2, Seite 161.

### 9.5.3 Das Control-Untermenü SECURITY

Unter diesem Menü können Sie sich die verschiedenen Benutzerebenen anzeigen lassen, deren Paßwörter ändern und die Zugriffsrechte konfigurieren.

XAir Access Point by BinTec Communications AG XAIR Multi2 - V3.00 test2 Control Security Menu Submenu \_\_\_\_\_ \_\_\_\_\_ 1 - User info [ -> ] Show [3] 2 - Authenticate [ -> ] Edit Configuration User Group Menu. Enter a number or name, "=" main menu, [ESC] previous menu. 18:13:11[admin]>

Bild 9-29:Das Menü Control ➡ Security

#### Control ➡ Security ➡ User info

Über dieses Menü können Sie sich die verschiedenen Benutzerebenen anzeigen lassen. Sie können auch die Paßwörter der einzelnen Benutzerebenen ändern, wenn Ihnen das Paßwort der Benutzerebene "Admin" bekannt ist.

#### Control ➡ Security ➡ User info ➡ Show

Zeigt die Bezeichnungen der verschiedenen Benutzerebenen an. Das sind admin, user und view.

Die Paßwörter der Benutzerebenen werden nicht angezeigt.

#### Control ➡ Security ➡ User info ➡ Edit

Unter diesem Menüpunkt haben Sie die Möglichkeit, als "Admin" oder als "User" die Paßwörter aller drei Benutzerebenen zu ändern. Auf der Ebene "View" existiert dieser Menüpunkt nicht.

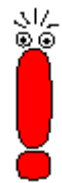

Als Voraussetzung zur Änderung der Paßwörter müssen Sie das Paßwort der Benutzerebene "Admin" kennen.

Gehen Sie folgendermaßen vor, um ein Paßwort zu ändern:

- ➢ Wählen Sie Control ➡ Security ➡ User info ➡ Edit.
- Markieren Sie im Untermenü auf der rechten Tabellenseite die Benutzerebene, für die Sie das Paßwort ändern wollen: view, user oder admin. Bestätigen Sie mit der Eingabetaste.
- > Geben Sie das "Admin"-Paßwort am Prompt ein und bestätigen Sie mit der Eingabetaste.
- Geben Sie nun zweimal hintereinander das neue Paßwort für die vorher markierte Benutzerebene ein und bestätigen Sie jeweils mit der Eingabetaste.

Ab der nächsten Telnet-Verbindung können Sie sich mit dem neuen Paßwort für die entsprechende Benutzerebene anmelden.

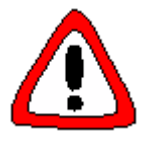

#### Achtung!

 $\triangleright$ 

Die Paßwörter werden beim ResetToFD nicht auf die Werkseinstellungen zurückgesetzt. Vergessen Sie das "Admin"-Paßwort, müssen Sie XAir einschicken.

Merken Sie sich das "Admin"-Paßwort.

#### Control ➡ Security ➡ Authenticate

Über dieses Menü konfigurieren Sie die lokale Access Control List und den Zugriff auf einen externen Access Control Server. Weiterhin werden hier die Einstellungen zur IEEE802.1x vorgenommen. Wenn Sie diese Funktionen aktivieren, können Sie den Zugriff auf das Datennetz über XAir einschränken, da nur die Clients über XAir auf Ihr LAN zugreifen können, deren MAC-Adresse in die lokale bzw. Remote Access Control List eingetragen ist. Zusätzlich können Sie eine Authentisierung der User mittels Passwort und Username an einem Authentisierungsserver vornehmen.

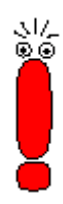

Die Access Control List (ACL) und die Authentisierung mittels eines eigenen Servers sind zusätzliche Möglichkeiten, Ihr WLAN besser zu schützen. Sie erreichen dadurch eine höhere Zugangssicherheit.

Mit dem optional erhältlichen BinTec **ACL-Manager** können u. a. das WLAN einfach verwaltet werden und nicht erlaubte Zugriffsversuche protokolliert werden.

Wenn Sie sich für **ACL local** entscheiden, wird die Liste der MAC-Adressen im XAir gehalten. Sie müssen dann in jedem XAir eine eigene Liste pflegen.

Wenn Sie **ACL remote** verwenden wollen, müssen Sie einen **ACL-Manager** von der BinTec Communications AG erwerben. Dieser verwaltet dann die Liste zentral für alle Funkzellen und alle Funknetzwerke.

| XAir Acces<br>XAIR Multi2 - V3.00                                                                           | s Point by BinTec Communications AG test2                              |  |
|----------------------------------------------------------------------------------------------------|------------------------------------------------------------------------|--|
| Control Securi                                                                                              | ty Authenticate                                                        |  |
| Menu                                                                                                    | Submenu                                                                |  |
| 1 - wl1_ap [ -> ]<br>2 - ACL local [ -> ]<br>3 - ACL remote [ -> ]<br>4 - EAP [ -> ]<br>5 - Auth. Cache [3] | ACL local [disabled]<br>ACL remote [disabled]<br>IEEE802.1x [disabled] |  |
| Wireless authentication operating modes                                                                     |                                                                        |  |
| Enter a number or name, "=" main menu, [ESC] previous menu.<br>18:13:11[admin]>                             |                                                                        |  |

#### Das Menü Control Security Authenticate:

Bild 9-30:Das Menü Control 
Security 
Authenticate

| Option    | Bedeutung                                                                                                    |
|-----------|----------------------------------------------------------------------------------------------------|
| wl1_ap    | Hiermit konfigurieren Sie die Zugriffskontrolle des entsprechenden Funk-Ports.                                                                                  |
|           | <ul> <li>ACL local<br/>Hier können Sie die Verwendung einer lokalen Access Control List<br/>aktivieren "enable" oder deaktivieren "disable".</li> </ul>         |
|           | <ul> <li>ACL remote         Hier können Sie die Verwendung eines externen ACL-Servers         aktivieren "enable" oder deaktivieren "disable".     </li> </ul>  |
|           | <ul> <li>IEEE802.1x<br/>Hier können Sie die Verwendung eines externen Authentisierungs-<br/>Servers aktivieren "enable" oder deaktivieren "disable".</li> </ul> |
| ACL local | Dient zum Konfigurieren einer lokalen Access Control List.                                                                                                    |
|           | Show     Zeigt Ihnen die lokale Access Control List an.                                                                                                    |

In der folgenden Tabelle werden die Parameter näher beschrieben:

| ACL local     | • Add                                                                                                    |  |  |
|---------------|----------------------------------------------------------------------------------------------------|--|--|
| (Fortsetzung) | Fügt einen neuen Eintrag in der Access Control List hinzu.                                                                                                    |  |  |
|               | <ul> <li>client MAC addr</li> <li>Angabe der MAC-Adresse des Clients, der in die Access Control</li> <li>List aufgenommen werden soll.</li> </ul>                                           |  |  |
|               | <ul> <li>port</li> <li>Wählen Sie auf welchen wireless Port von XAir der Client Zugriff hat:</li> </ul>                                                                                     |  |  |
|               | - all ports, auf alle wireless Ports von XAir;                                                                                                    |  |  |
|               | <b>Funk-Port&gt;</b> , der entsprechende wireless Port.                                                                                                    |  |  |
|               | Remove     Entfernt einen Eintrag aus der Access Control List.                                                                                                    |  |  |
|               | client MAC addr                                                                                                    |  |  |
|               | Angabe der MAC-Adresse des Clients, der aus der Access<br>Control List entfernt werden soll.                                                                                                |  |  |
| ACL remote    | Dient zum Konfigurieren der Kommunikation mit einem externen ACL-<br>Server.                                                                                                    |  |  |
|               | IP address     Dient zur Angabe der IP-Adresse des ACL-Servers.                                                                                                    |  |  |
|               | Port number     Dient zur Angabe des IP-Ports, über den der ACL-Server erreichbar     ist.                                                                                                  |  |  |
|               | Comm. state                                                                                                    |  |  |
|               | Gibt den Status der Verbindung zum ACL-Server an.                                                                                                    |  |  |
|               | <ul> <li>disconnected - Verbindung besteht nicht.</li> </ul>                                                                                                    |  |  |
|               | connected - Verbindung besteht.                                                                                                    |  |  |
|               | Def. access     Gibt den Access Code an, der verwendet wird, wenn der ACL-     Server nicht erreichbar ist.                                                                                 |  |  |
|               | o denied - Zugriff wird verweigert.                                                                                                    |  |  |
|               | o granted - Zugriff wird gewährt.                                                                                                    |  |  |
|               | • Sync period<br>Geben Sie das Zeitintervall (in Minuten) an, nach dem der ACL<br>Cache aktualisiert werden soll. Diese Zeit läuft für jeden Client<br>getrennt.                            |  |  |
| EAP           | Prim. Server                                                                                                    |  |  |
|               | Gibt die Nummer des primären Authentisierungs-Servers an. Falls<br>mehrere Server eingetragen sind kann der primäre Server aus einer<br>Liste ausgewählt werden.                            |  |  |
|               | Server Config                                                                                                    |  |  |
|               | <ul> <li>Edit server</li> <li>Hier können Sie die Einstellungen zu den Authentisierungs-</li> <li>Servern ändern, Es gibt folgende Mäglichkeiten;</li> </ul>                                |  |  |
|               | <ul> <li>Select Server - Wählt den zu editierenden Server aus einer<br/>Liste aus.</li> </ul>                                                                                               |  |  |
|               | - IP address - IP Adresse des Servers                                                                                                    |  |  |
|               | <ul> <li>Port number - Portnummer auf der die Kommunikation mit<br/>dem Server stattfinden soll. Default ist 1812.</li> </ul>                                                               |  |  |
|               | <ul> <li>Shared secret - der Schlüssel, mit dem die Datenpakete<br/>zwischen XAir und Server verschlüsselt werden. Tragen Sie<br/>hier den gleichen Schlüssel wie im Server ein.</li> </ul> |  |  |
|               | <ul> <li>Remove server - Löscht den gerade ausgewählten<br/>Servereintrag.</li> </ul>                                                                                                    |  |  |
|               | ♦ Add Server                                                                                                    |  |  |
|               | Erstellt einen Servereintrag.                                                                                                    |  |  |

| EAD                  |                                                                                                    |
|----------------------|----------------------------------------------------------------------------------------------------|
| EAP<br>(Fortsetzung) | Comm. state     Gibt den Status der Verbindung zum Server an.                                                                                                    |
|                      | <ul> <li>disconnect</li> <li>Verbindung besteht nicht</li> </ul>                                                                                                    |
|                      | connected     Verbindung besteht                                                                                                    |
|                      | • <b>Def. Access</b><br>Gibt das Verhalten des XAir an, wenn der primäre Server nicht<br>erreichbar ist.                                                                                                    |
|                      | o denied - Zugriff wird verweigert                                                                                                    |
|                      | o granted - Zugriff wird gewährt                                                                                                    |
|                      | • <b>Timeout</b><br>Der globale Timeout, nach dem der Authentisierungsvorgang<br>abgebrochen wird.                                                                                                    |
|                      | Advanced     Hier können erweiterte Einstellungen vorgenommen werden.                                                                                                    |
|                      | <ul> <li>Supp. Timeout<br/>Timeout-Zeit f ür Anfragen des Clients an den Access Point (in<br/>Sekunden).</li> </ul>                                                                                                    |
|                      | <ul> <li>Max. requests</li> <li>Maximale Anzahl der Anfragen von Usern, nach der die<br/>Authetisierung abgebrochen wird.</li> </ul>                                                                                                    |
|                      | <ul> <li>Quiet period</li> <li>Wartezeit nach einem Authentisierungsabbruch.</li> </ul>                                                                                                    |
|                      | <ul> <li>Reauth switch</li> <li>Dient zum ein- oder ausschalten der automatischen</li> <li>Wiederanmeldung von Clients</li> </ul>                                                                                                    |
|                      | <ul> <li>enabled - Der User wird automatisch nach der<br/>vorgegebenen Zeit erneut authentisiert.</li> </ul>                                                                                                    |
|                      | <ul> <li>disabled - Der User wird nicht automatisch erneut<br/>authentisiert.</li> </ul>                                                                                                    |
|                      | <ul> <li>Reauth period</li> <li>Die Zeit, nach der ein User erneut automatisch authentisiert wird<br/>(in Sekunden).</li> </ul>                                                                                                    |
|                      | <ul> <li>Max. reauth.</li> <li>Die maximale Anzahl der automatischen Reauthentisierungs-<br/>versuche.</li> </ul>                                                                                                    |
| Auth. cache          | Die Zahl in den eckigen Klammern gibt die aktuelle Anzahl der internen<br>und externen Einträge in der Authentisierungsliste an. Diese Liste<br>enthält sowohl die Einträge von ACL als auch die von EAP.                                                                                                    |
|                      | Mit der Eingabetaste können Sie sich die Liste anzeigen lassen. Sie<br>erhalten Auskunft zu der Client MAC-Adresse, dem Port, an dem der<br>Client angemeldet ist, ob der Zugriff erlaubt oder verweigert wurde<br>(Error, InProgress, Granted, Denied) und die Quelle der Authentisierung<br>(ACL local, ACL remote oder EAP). |
|                      | Bei Auth. cache wird zusätzlich der Zustand, in dem sich die Anfrage befindet (Request, Reply, Sync, Disconn) und die Zeit bis zur nächsten Timeout angezeigt.                                                                                                    |

 Tabelle 9-25:
 Die Parameter von Control ➡ Security ➡ Authenticate

# Anhang: Änderungen der Bezeichnung einzelner Menü-Punkte

#### Status

Firmware Version 2.73

#### Status

Summary Ports <Ethernet-Port> MAC MAXSpeed Statistics <Funk-Port> MAC MaxSpeed Statistics CardFirmware NodeTable (nicht im BR-Modus) ARPCache BufferUtil Software

#### Config

Firmware Version 2.73 Config System NodeName Ports Ports <Ethernet-Port> Interface AutoNegMode CurrentValue Ports <AP-Funk-Port> Interface OperatingMode NetworkName Basic DSChannel BcstSSID Repeating McastRate WEP Status TxKeyNumber Key 1-4 Extended \_ Encapsulation Mode Default Modification Transmit Def.Encaps. Exeptions Receive DefaultAction Exceptions Ports <BR und BRx - Funk-Port> Interface OperatingMode BridgePort

#### Firmware Version 3.00 Status Summary Ports <Ethernet> MAC Max speed Statistcs <Funk-Port> MAC Max speed Statistics Card firmware Node table (nicht im BR-Modus) ARP cache Buffer util. Software Firmware Version 3.00 Config Status Node name Ports Ports <Etherner-Port> Interface Auto neg mode Actual value Ports <AP-Funk-Port> Interface OperatingMode Network name Basic DS channel Bcst SSID Repeating Mcast rate WEP Status Key number Key 1-4 Extended MW robustness **RTS** threshold AP distance Load balanc. Medium distr. Encapsulation Mode Default Customize Transmit Encapsulation Exeptions Receive Def. Action Exeptions Ports <BR und BRx - Funk-Port> Interface OperatingMode

Bridge port

BridgePort DstMac DSChannel TxSpeedMode CurTxSpeed WEP Status TxKeyNumber Key 1-4 Extended -\_ Encapsulation Mode Default Modification Transmit Def.Encaps. Exeptions Receive DefaultAction Exceptions RemoteConfig RemoteMac RemoteConfig RemoteBridge Settings TXSpeedMode DSChannel WEP\_Status WEP\_TxKeyNo WEP\_Key1-4 Connection LinkTest LinkPartner LinkTest StartTest Interfaces IP\_Address Subnet\_Mask GateWay DHCP\_StartUp DHCP\_Fallback DHCP\_Options Lease none in use trying failure RequestedIP ClientID Server VendorID Duration Filtering ARPProcessing Protocol DefaultMode Show Add Remove MAC\_Multicast DefaultRule ShowAll AddFrom Remove Edit SortShow **IPRoutes** Show Add Remove

Bridge link Remote MAC DS channel Speed mode Actual speed WEP Status Key number Key 1-4 Extended MW robustness **RTS** threshold AP distance Load balanc. Medium distr. Encapsulation Mode Default Customize Transmit Encapsulation Exeptions Receive Def. Action Exeptions Remote bridge Remote MAC Remote config Remote bridge Settings Speed mode DS channel WEP\_Status WEP\_TxKeyNo WEP\_Key1-4 Connection Link test LinkPartner Link test StartTest Interfaces IP address Subnet mask Gateway DHCP startup DHCP fallback DHCP options Lease none used in process failure Requested IP Client ID Server Vendor ID Duration Filtering ARP process. Protocol Default mode Show Add Remove MAC filter Default rule Show all Add from Remove Edit Sort show IP\_routes Show Add Remove

26 XAir Manager

#### Control

Firmware Version 2.73 Control DHCP Client Leases Retransm. Retries SNMP Status Port\_SNMP SysObjectID Contact Location Read\_Access Write\_Access Send\_Trap Manager Show Add Remove Edit ManageName IP\_Address Mask Read\_Access Write\_Access Send\_Trap Port\_Trap Timeout Retries Security UserInfo Show Edit ACL <Funk-Port> AclLocal AclRemote AclLocal Show Add Remove AclRemote **IPAddress** PortNumber CommState DefaultAccess SyncPeriod AclCache ViewLogs SystemReset ResetToFD

Firmware Version 3.00 Control DHCP client Leases Retransm. Time Retries SNMP Status SNMP port SysObject ID Contact Location Read access Write access Send trap Manager Show Add Remove Edit Manager name IÜ address Mask Read access Write access Send trap Port trap Timeout Retries Security User info Show Edit Authenticate <Funk-Port> ACL local ACL remote IEEE802.1x ACL local Show Add Remove ACL remote IP address Port number Comm. State Def. Access Sync period EAP Prim. server Server config Comm. state Def. access Timeout Advanced Auth. cache View logs System reset Reset to FD

#### Refresh, Help und Exit

| Firmware Version 2.73 | Firmware Version 3.00 |
|-----------------------|-----------------------|
| Refresh               | Refresh               |
| Help                  | Help                  |
| Exit                  | Exit                  |